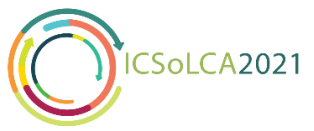

## Guideline of Paper Submission using Microsoft CMT System

| 1.                                                                                                    | Ordense Harpert Inte #                                                                                                    |        |
|----------------------------------------------------------------------------------------------------|----------------------------------------------------------------------------------------------------|--------|
|                                                                                                    | Alcol OHF Doo                                                                                                    |        |
| Go to cmt3.research.microsoft.com                                                                                                    | tent<br>[cm2                                                                                                    |        |
| Enter email and password of your CMT account (If you are new to Microsoft CMT please <b>register first</b> ) and click " <b>Log in</b> ". | Passand<br>Passord<br>CogIn<br>Forget year passance? New to Cat/17 Regime<br>Forget year passance?                                                                                                    |        |
|                                                                                                    |                                                                                                    |        |
|                                                                                                    | O 2021 Monuell Corporation About Cut ( Data 1 Terms at Use ( Discure & Cookies ( Basered Pres 2018                                                                                                    |        |
| 2.                                                                                                    | § Indexed Magnetic Mark +           ← + C +                                                                                                    |        |
| Go to <b>"All Conference"</b> tab                                                                                                    | My Conferences ()         All Conferences         Easter         Easter           Name         Bant Sale         Location         EstimativeLL           The this Scale Conference Tensis on UK Spain Namement 2011         11/14/2021         High addres, tonewasis         High-ribrate parce spain.01                                                                                                    |        |
| Filter the conference by typing "icsolca" on the search bar                                                                               | b.                                                                                                    |        |
| Find the "5 <sup>th</sup> ILCAN Conference Series on Life Cycle<br>Assessment" page address                                               | © 2021 Macourd Corporation - Adout CMT   Dates   Brinner & Allowith   Brinner & Brinn Brinner & Brinner &  |        |
| 3.                                                                                                    | O contensi biospent biols x + O - □ ×     C + O - □ ×     C + O - O - □ ×     C + O - O - □ ×     C + O - O - □ ×     C + O - O - O - O - O - O - O - O - O - O                                                                                                    |        |
| Now you are in the Author Console of ICSoLCA page                                                                                         | Outcome         0 - 8 d 0         0         0         0         0         0         0         0         0         0         0         0         0         0         0         0         0         0         0         0         0         0         0         0         0         0         0         0         0         0         0         0         0         0         0         0         0         0         0         0         0         0         0         0         0         0         0         0         0         0         0         0         0         0         0         0         0         0         0         0         0         0         0         0         0         0         0         0         0         0         0         0         0         0         0         0         0         0         0         0         0         0         0         0         0         0         0         0         0         0         0         0         0         0         0         0         0         0         0         0         0         0         0         0         0                                                                                                            |        |
| Click <b>"Create New Submission"</b> to start your submission process                                                                     | ~ ~ ~                                                                                                    |        |
|                                                                                                    |                                                                                                    |        |
|                                                                                                    |                                                                                                    |        |
|                                                                                                    | e 2021 Monuel Corporation Alexa CMT (Data ) Terms at Date (Brinas) A Goatem (Brinas) A Goatem (Brinas) |        |
| 4.                                                                                                    | Q Contense Unsuperer Table × ↓ $\phi = \sigma × x                 \phi \to \sigma \phi \to \sigma \phi = \sigma × x                 \phi \to \sigma \phi = \sigma × x                 \phi \to \sigma \phi = \sigma × x                 \phi \to \sigma \phi = \sigma × x                \phi \to \sigma \phi = \sigma × x                \phi = \sigma × x                \phi = \sigma × x                \phi = \sigma × x                 \phi = \sigma × x                 \phi = \sigma × x                 \phi = \sigma × x                 \phi = \sigma × x                \phi = \sigma × x                \phi = \sigma × x                \phi = \sigma × x                \phi = \sigma × x                \phi = \sigma × x                        \phi = \sigma × x                   \phi = \sigma × x                  \phi = \sigma × x               \phi = \sigma × x                  \phi = \sigma × x   $                                                                                                    | C<br>1 |
| Fill the title and abstract of your paper                                                                                                 | Create New Submission<br>Wescene to The Sh LCAR Conference Series on Life Cycle Assessment (ICSeLCA) Paper Management System 1) Please wile your abstract to The column provided with a maximum number of 100 words 2) Upsad your full paper<br>In Doc ar Doc humar with a maximum list eff to 108 3) You still have the opportunity to oth the Life paper before the submission deader (August 16, 2021) by replacing the document with the silent one (I) Coole the "August<br>amp" and and the paper research topic.                                                                                                    | l      |
|                                                                                                    | 'THE AND ANTINGT           'THE           'Additional                                                                                                    | l      |
|                                                                                                    |                                                                                                    |        |
|                                                                                                    | 327 decision M                                                                                                    |        |
|                                                                                                    | Tensor offer a Materia         Pirst Name         Last Name         Organization         Country/Region           no         nonaccentralitions to it         Box         Anno         Country/Region         Country/Region                                                                                                    |        |
|                                                                                                    | territorial degrada de la constante degrada de la constante degrada de l       | Ļ      |

| -                                                                                                    | 🕲 Cardrenas Managament Rocki 🗴 🔶                                                                                                    | • - a ×                                                                                      |
|----------------------------------------------------------------------------------------------------|----------------------------------------------------------------------------------------------------|----------------------------------------------------------------------------------------------|
| 5.                                                                                                    | € → C • cell/resectorization/Coll/Min//foldmission/Colle                                                                                                    | er 18 i                                                                                      |
| Please add email and personal information (First<br>Name, Last Name, and Organization) of other<br>authors. The email address <b>does not have to</b><br><b>registered</b> to CMT system | The set of the set of the set of        | Coutry%gin<br>× t++                                                                          |
| (This feature will send email about the submission information to all authors you added to the CMT system)                                                                               |                                                                                                    |                                                                                              |
| 6.                                                                                                    | @ Contenue transporter fails      *      +     *      → C * end/material/control/Control/Tele/1/Schenisson/Conte     *     *     *     *     *     *     *     *     *     *     *     *     *     *     *     *     *     *     *     *     *     *     *     *     *     *     *     *     *     *     *     *     *     *     *     *     *     *     *     *     *     *     *     *     *     *     *     *     *     *     *     *     *     *     *     *     *     *     *     *     *     *     *     *     *     *     *     *     *     *     *     *     *     *     *     *     *     *     *     *     *     *     *     *     *     *     *     *     *     *     *     *     *     *     *     *     *     *     *     *     *     *     *     *     *     *     *     *     *     *     *     *     *     *     *     *     *     *     *     *     *     *     *     *     *     *     *     *     *     *     *     *     *     *     *     *     *     *     *     *     *     *     *     *     *     *     *     *     *     *     *     *     *     *     *     *     *     *     *     *     *     *     *     *     *     *     *     *     *     *     *     *     *     *     *     *     *     *     *     *     *     *     *     *     *     *     *     *     *     *     *     *     *     *     *     *     *     *     *     *     *     *     *     *     *     *     *     *     *     *     *     *     *     *     *     *     *     *     *     *     *     *     *     *     *     *     *     *     *     *     *     *     *     *     *     *     *     *     *     *     *     *     *     *     *     *     *     *     *     *     *     *     *     *     *     *     *     *     *     *     *     *     *     *     *     *     *     *     *     *     *     *     *     *     *     *     *     *     *     *     *     *     *     *     *     *     *     *     *     *     *     *     *     *     *     *     *     *     *     *     *     *     *     *     *     *     *     *     *     *     *     *     *     *     *     *     *     *     *     *     *               | • - • ×<br>• • •                                                                             |
| Choose the subject area of your paper (only one subject allowed)                                                                                                    | 20 decision de<br>Notions espair calendaries                                                                                                    |                                                                                              |
|                                                                                                    | Printing Contain: Enter!         Print Name         Lan Kimes         Organization           in constantion-dipuigne.it.1         Name         University of Name         Name         University of Name         Name         University of Name         Name         University of Name         Name         University of Name         Name         University of Name         Name         University of Name         Name         University of Name         Name         Nam         Name         Name         Name                                                                                                    | Goutty/Ragin<br>x + ↓<br>x + ↓                                                               |
|                                                                                                    |                                                                                                    | -                                                                                            |
| 7.                                                                                                    | Contract Sequence Table      Contract Contract Contrate Contract Contract Contract Contr            | • - 0 ×<br>• 4 1<br>• • •                                                                    |
| Upload your full paper to the files box. Only doc and docx format are accepted                                                                                                    | Course of end of each or a file of the second of the function of the function of the func            | _                                                                                            |
| Check again all your work and click "Submit"                                                                                                    | TALS                                                                                                    | _                                                                                            |
|                                                                                                    | Contract Corporation - Neur Chif (Data) Thems of Line ( A Content ) Second Time 224                                                                                                    |                                                                                              |
| 8.                                                                                                    | Ordense strangense hals:                                                                                                    | ● - 0 ×<br>☆ & F<br>2/1 • Rosa Amala •                                                       |
| Please edit the conflict of interest out of the name listed.                                                                                                    | Exit Connectors interest<br>Pager Title spagnation in the set<br>Pager Title spagnation in the set<br>First Name Last Name Operation to best on the last Name Interest on the set on the set on t | A Checkl / Alex                                                                              |
| Click <b>"Done"</b>                                                                                                    | Anggers         Dakambo         Universite Gagin Mass         Ro           Anna         Antal         Desentin Gagin Mass         No           Watys         Antal         Desentin Gagin Mass         No           Watys         Supervise         Fac. Aprils/no. Rohosog USA         No                                                                                                    | 600.0<br>600.0<br>8                                                                          |
|                                                                                                    | Reg 1 Marsent Corporation Adout CMT   Data   Netra at Line   Phases & Consten   Netra and June 28                                                                                                    |                                                                                              |
| 9.                                                                                                    | © Colores Hougesh bits:                                                                                                    | ● - 0 ×<br>☆ ま :<br>121 - Rosa Amalia -                                                      |
| Your submission has completed. You are still allowed<br>to edit your submission page before the full paper<br>deadline.                                                                  | Seventset/01 definition         The Sh. CAR Conference State on LAR Optic Assessment 3211           Face ID         2           Face ID         2           Face ID         Reginary distance           Advised         Reginary distance           Advised         Reginary distance           Advised         Restance           Advises         Restance           Advises         Second (conference State) and (conference State)           Advises         Second (conference State)           Advises         Second (conference State) and (conference State)           Balancias (framework (conference State) and (conference State) and                                                                                                    | Proc. Distant -     Son choras Ma     Son choras Ma     Son choras Antons     Exercicitation |
| If you have any problems regarding the submission process, please contact us by email to<br>icsolca2021@gmail.com                                                                        | © 2121 Movined Corporation Alloca (2011) Data (Toma al Usin ( Movine & Couldres ) Movined Free Ste                                                                                                    |                                                                                              |
|                                                                                                    |                                                                                                    |                                                                                              |